## Procedimento para programar o horário de verão no relógio PrintPoint II e MiniPrint

Este procedimento só é válido para as empresas que utilizam o relógio conectado a rede e também para que a configuração seja efetuada com sucesso deve-se realizar este procedimento antes da data em que será iniciado o horário de verão.

OBS: O horário de verão tem inicio no dia 20/10/2013 e o fim no dia 16/02/2014.

➢ Abra o sistema DMP REP e clique em Arquivos → Configurações PrintPoint II
<sup>™</sup> DMP REP - Versão: 8.00.0012</sup>

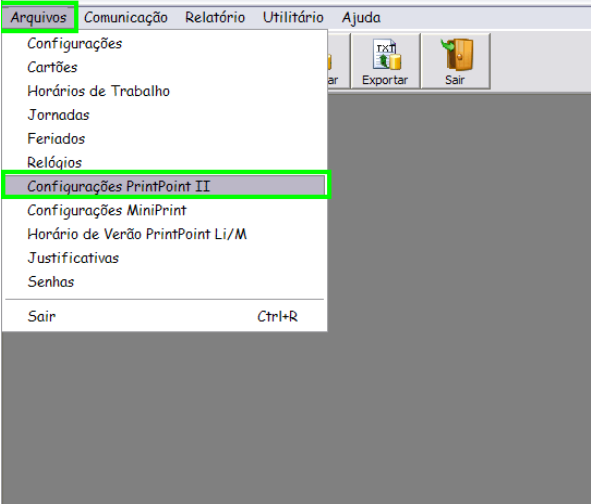

Clique na guia Config. Hr. Verão / Impress.

| Ingi DIMP REP - Versao: 8.01.0001           | A AN A I I I I I I I I I I I I I I I I I                                       |                       |
|---------------------------------------------|--------------------------------------------------------------------------------|-----------------------|
| Arquivos Comunicação Relatório Utilitário A | uda                                                                            |                       |
| Cartões Espelhos Apuração Feriado           | Tan and a sir                                                                  |                       |
|                                             | Configurações PrintPoint II                                                    |                       |
|                                             |                                                                                |                       |
|                                             | Lieral lipos de Leitura Config. Hr. Verão / Impress.                           |                       |
|                                             | Avanço Início Fin                                                              |                       |
|                                             | © Pequeno 20/10/2013 15/02/2014                                                |                       |
|                                             | C Médio                                                                        |                       |
|                                             | - Time de Certe                                                                |                       |
|                                             | Parcial                                                                        |                       |
|                                             | C Total                                                                        |                       |
|                                             |                                                                                |                       |
|                                             |                                                                                |                       |
|                                             |                                                                                |                       |
|                                             |                                                                                |                       |
|                                             |                                                                                |                       |
|                                             |                                                                                |                       |
|                                             |                                                                                |                       |
|                                             |                                                                                |                       |
|                                             |                                                                                |                       |
|                                             |                                                                                |                       |
|                                             |                                                                                |                       |
|                                             |                                                                                |                       |
|                                             |                                                                                |                       |
|                                             | Obter configurações do relógio Confirmar Fechar                                |                       |
|                                             |                                                                                |                       |
|                                             |                                                                                |                       |
| 11-25 16/10/2012 Dimas de Melo Pimente 9    | isteman de Poetre e Anester Lide Versão 9.01.0001 Reis obter sinda mensione 51 |                       |
| C:\Clientes\Isca Tecnologia\DIMEP.Mdb       |                                                                                |                       |
|                                             |                                                                                | PT 🚎 🔺 🖂 .ail 🌗 11:35 |

Altere as opções em Horário de Verão, colocando o Inicio, o dia que irá começar horário de verão (20/10/2013) e Fim que será o dia em que terminara o horário de verão, (15/02/2014, pois teremos que indicar aqui um dia antes do término) feito as alterações clique em **Confirmar** para salvar as alterações e feche a janela de configurações do horário de verão.

## Agora vamos enviar as configurações para o relógio Print Point II ou MiniPrint.

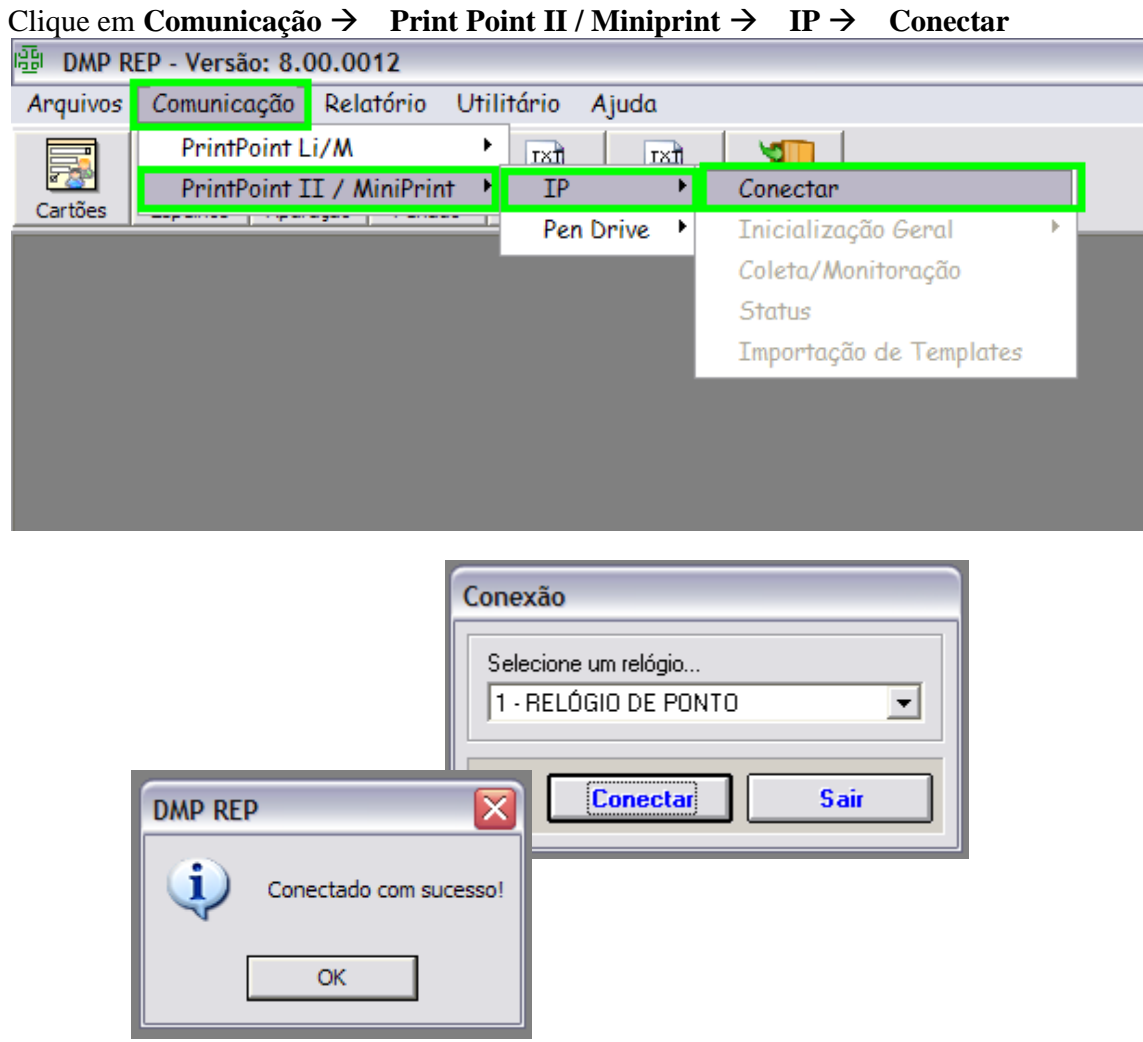

Com o relógio conectado volte novamente em Comunicação  $\rightarrow$  Print Point II / MiniPrint  $\rightarrow$  Inicialização Geral e clique em Enviar Config. Hr. Verão / Impress.

| 편 DMP REP - Versão: 8.00.0012 |                             |             |                         |                                     |   |
|-------------------------------|-----------------------------|-------------|-------------------------|-------------------------------------|---|
| Arquivos                      | Comunicação Relatório Utili | tário Ajuda |                         |                                     |   |
|                               | PrintPoint Li/M             |             |                         | 1                                   |   |
| Cartões                       | PrintPoint 11 / MiniPrint   | Pen Drive   | Inicialização Geral 🔹 🕨 | Data e Hora                         | 1 |
|                               |                             |             | Coleta/Monitoração      | Transmissão de Listas               |   |
|                               |                             |             | Status                  | Exclusão de Listas                  |   |
|                               |                             |             | Importação de Templates | Enviar Supervisores                 |   |
|                               |                             |             |                         | Enviar Limpeza de Supervisores      |   |
|                               |                             |             |                         | Enviar Dados do Empregador          |   |
|                               |                             |             |                         | Enviar Configurações Gerais         |   |
|                               |                             |             |                         | Enviar Config. Hr. Verão / Impress. |   |
|                               |                             |             |                         | Exclusão Total de Templates         |   |
|                               |                             |             |                         |                                     |   |
|                               |                             |             |                         |                                     |   |
|                               |                             |             |                         |                                     |   |

Após o envio mostrará a mensagem como na imagem abaixo, significa que foi enviada a programação do horário de verão para o seu relógio.

| 🛃 Comunicação 🛛 🛛 🔀                                         |
|-------------------------------------------------------------|
| Programações                                                |
| 🔽 Config. Hr. de Verão / Impressora                         |
|                                                             |
|                                                             |
|                                                             |
| Relógio: REP                                                |
| Programação enviada com sucesso para o relógio Relógio: REP |
|                                                             |
|                                                             |
|                                                             |
|                                                             |

Caso surgir alguma dúvida entre em contato no suporte técnico da Dimep Sistemas de Ponto e Acesso.

(55)3313-6446